REGISTRIERUNG – NUMMERNVERGABE - VERKÄUFER

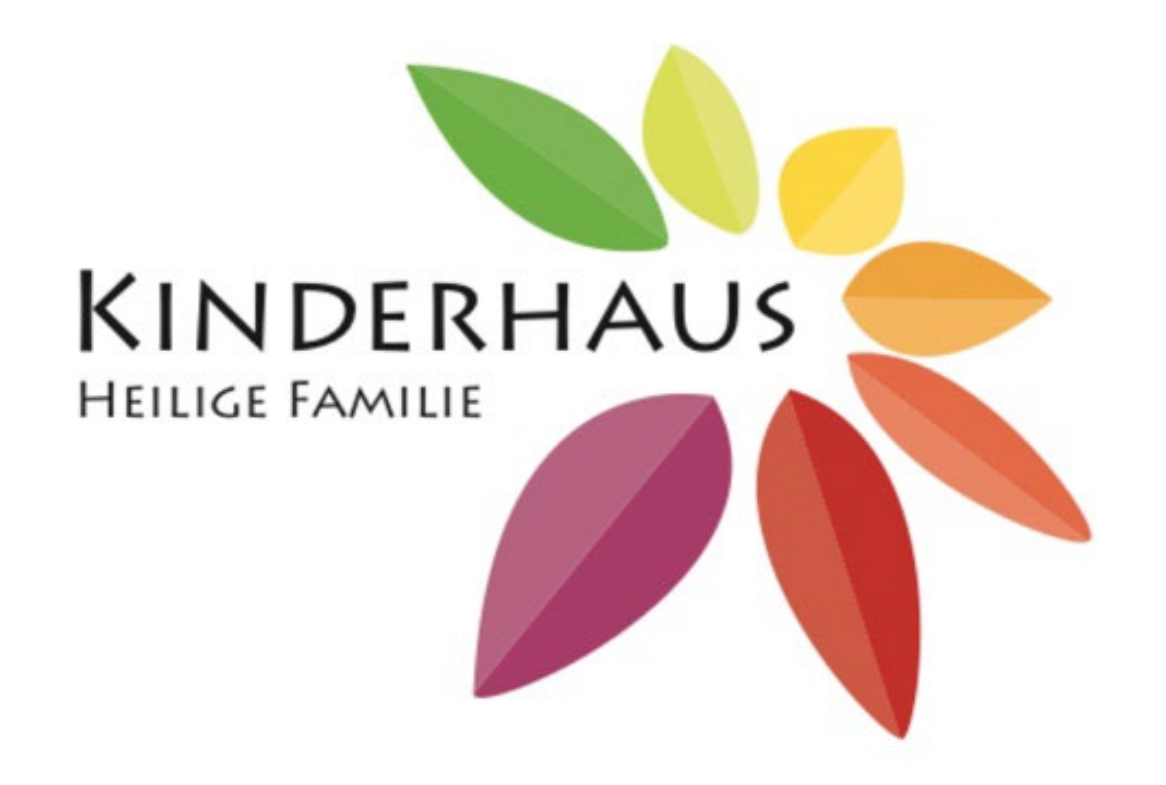

STAND: 11.02.24

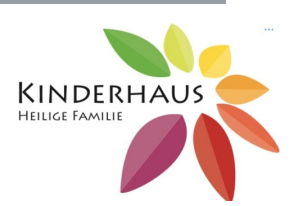

Liebe Verkäufer,

wir werden zukünftig den Basar in der Heiligen Familie unter zu Hilfenahme der Basar Software www.unserbasar.de veranstalten. Diese Software ist ein Kassensystem und erleichtert uns die Nummernvergabe und die Abrechnung Ihrer verkauften Artikel auf dem von uns angegebenen Link.

#### Was bedeutet das für Sie als Verkäufer?

Sie müssen sich auf den von uns angegebenen Link registrieren/anmelden. Nach erfolgter Anmeldung, kann man sich maximal zwei Nummern reservieren. Wie das funktioniert, erfahren Sie auf den folgenden Seiten.

Bitte beachten Sie, die Nummernvergabe erfolgt automatisch. Sie können versuchen Ihre Wunschnummer zwischen 200 und 399 zu reservieren, sollte diese bereits vergeben sein, müssen Sie eine andere wählen.

Die Verkäufer der letzten Basare dürfen vorrangig Nummern anfordern und können ihre alten Nummern angeben, diese werden aber nicht reserviert. So werden Nummern gleich wieder frei, wenn Verkäufer am nächsten Basar nicht teilnehmen. Um die Wechsel für alle möglichst gering zu halten, bitten wir aber darum, bei erneutem Verkauf die alten Nummern wieder zu verwenden. Das hat auch den Vorteil, dass gegebenenfalls die Etikette vom letzten Basar erneut verwendet werden können.

Ihre Artikel tragen Sie in einer Liste unter der reservierten Nummer ein (max. 30 Artikel pro Nummer). Diese drucken Sie dann auf Etiketten aus (Selbstklebend oder auf festem Papier) und bringen diese an den Artikel an. Über einen QR-Code scannen wir dann an den Kassen diesen Artikel. Bei Ihnen erscheint dann in der Liste, dass der Artikel verkauft wurde.

#### SCHRITT 1 REGISTRIERUNG

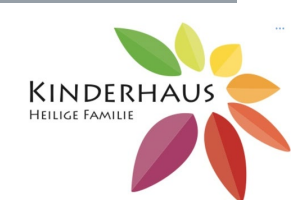

#### Start Suche Home Unser Basar

#### • Baby-/ Kleinkindausstattung (auch Kinderwagen und Autositze)

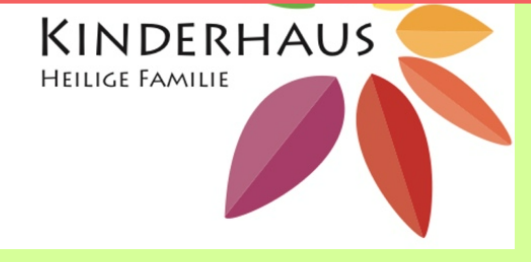

Sie folgen unserem Link und Sie kommen auf folgende Website.

(Login)

- Mit selbstgebackenen Kuchen und Café
  Ausreichend Parkmöglichkeiten, viel Platz
- zum Stöbern

#### Nummernvergabe

- Insgesamt 178 Nummern
- Nummernvergabe 21.01.2023 ab 10:00Uhr
- Maximal 2 Nummern pro Verkäufer
- Maximal 30 Artikel pro Nummer

Aus den Einnahmen werden 20% des Verkaufserlöses einbehalten. Die Auszahlung wird auf 50 Cent gerundet.

Warenannahme: Freitag, 10.3.23 von 15-17 Uhr

Warenrückgabe: Samstag, 11.3.23 von 16.30 Uhr bis 17.15 Uhr

Die Eingabe von Artikeln und Preisen ist bis zum 11.03.2023 00:00Uhr möglich. Danach wird die Eingabe gesperrt.

#### Ihre Nummer(n)

Sie sind nicht angemeldet J<u>etzt anmelden und Nummer reservieren</u>

Inser Basar AGB / Datenschutz Impressum

Zum Anmelden und Registrieren bitte klicken Sie hier.

#### SCHRITT 1 REGISTRIERUNG

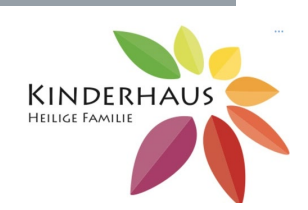

| Start Suche Home Unser Basar                                                         |     |
|--------------------------------------------------------------------------------------|-----|
| Anmeldung                                                                            | Sie |
| Bitte Benutzernamen und Passwort eingeben                                            | bz  |
| Benutzer / Passwort                                                                  |     |
| Benutzername:                                                                        |     |
| Passwort:                                                                            |     |
| Hilfe Einloggen                                                                      |     |
| Passwort oder Benutzername vergessen?                                                |     |
| Wenn Sie noch nie angemeldet waren, können Sie hier ein <u>Neues Konto anlegen</u> . | Sin |
|                                                                                      | bz۱ |
|                                                                                      | Sie |
|                                                                                      | 510 |
|                                                                                      |     |
|                                                                                      |     |
|                                                                                      |     |
|                                                                                      |     |
|                                                                                      |     |
|                                                                                      |     |

Sie gelangen zur Anmeldung bzw. Registrierung.

Sind Sie noch nicht registriert bzw. angemeldet, dann legen Sie ein neues Konto an.

Unser Basar AGB / Datenschutz Impressum

#### SCHRITT 1 REGISTRIERUNG

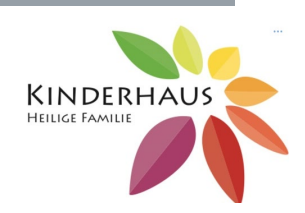

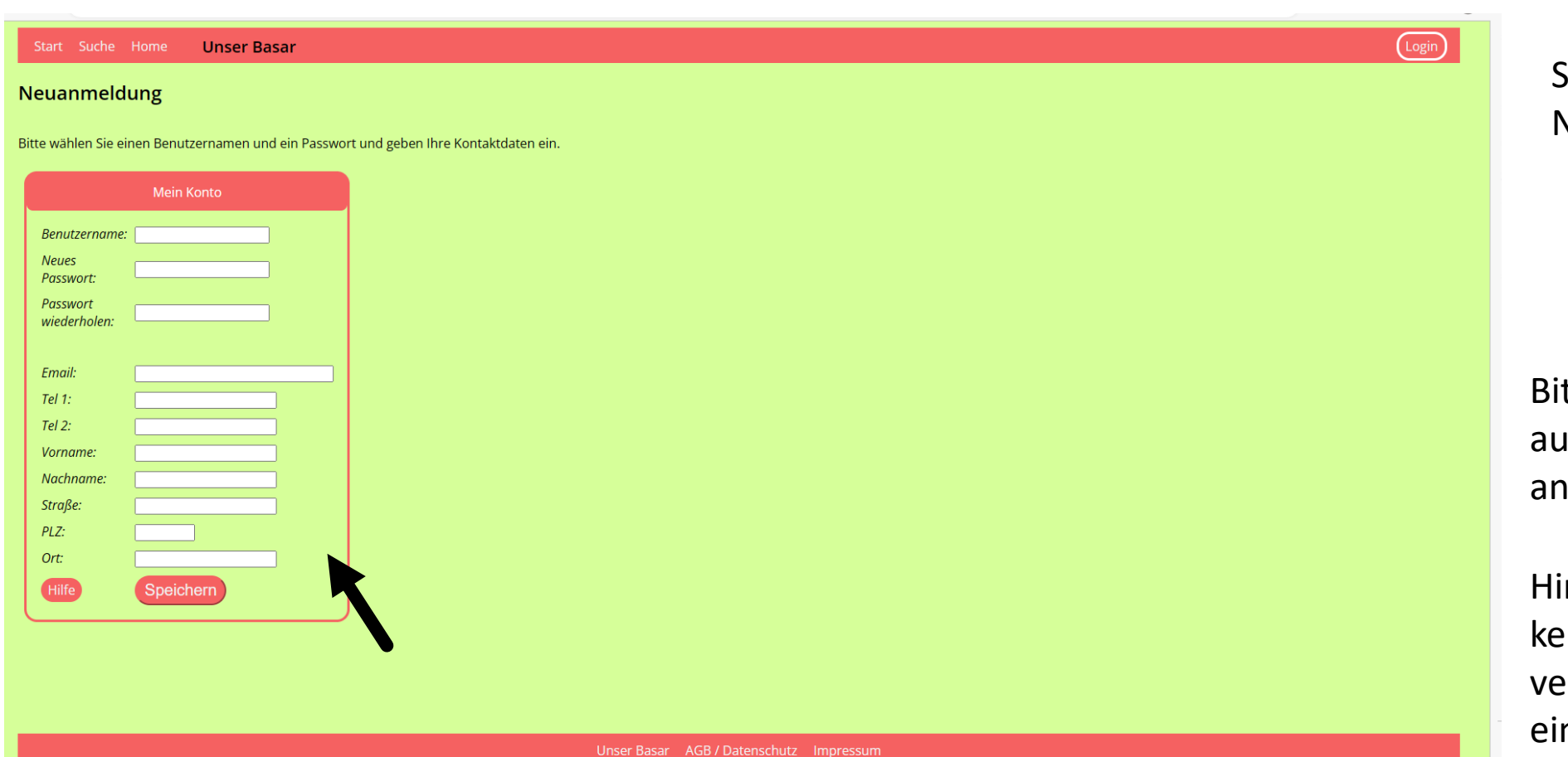

Sie gelangen zur Neuanmeldung.

Bitte Füllen Sie das Register aus und klicken Sie anschließend auf Speichern.

Hinweis: Bei Name bitte keine Nicknames verwenden, sonst ist uns eine Zuordnung nicht möglich.

#### SCHRITT 2 NUMMERN RESERVIEREN

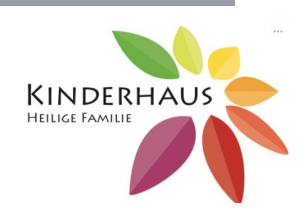

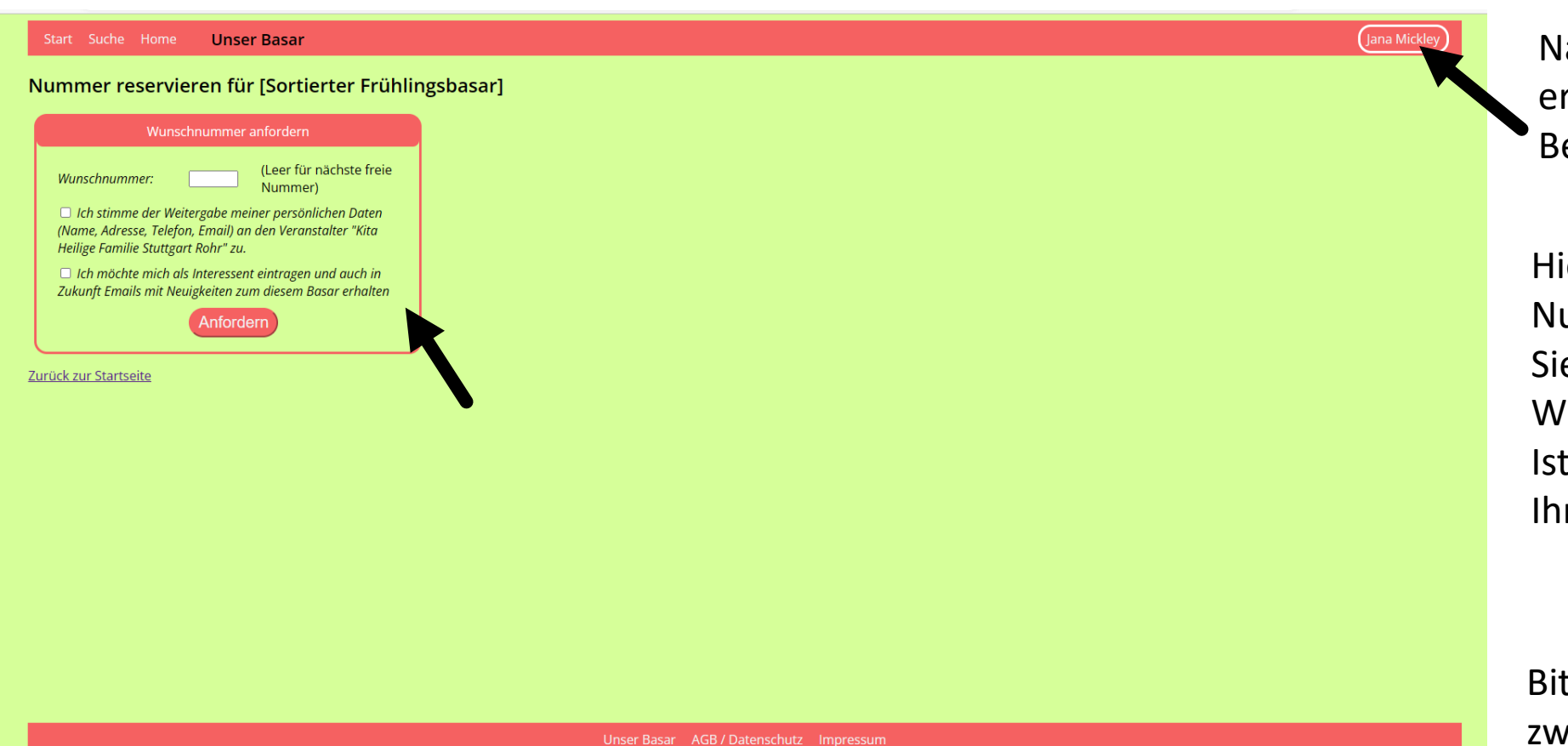

Nach erfolgter Registrierung erscheint hier Ihr Benutzername.

Hier reservieren Sie Ihre Nummer. Sie können versuchen, Ihre Wunschnummer zu reservieren. Ist diese schon vergeben, wird Ihnen das angezeigt.

Bitte pro Verkäufer max. nur zwei Nummern reservieren!

#### SCHRITT 2 NUMMERN RESERVIEREN

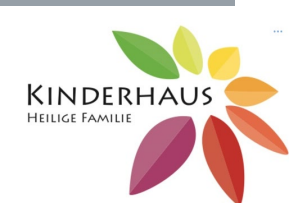

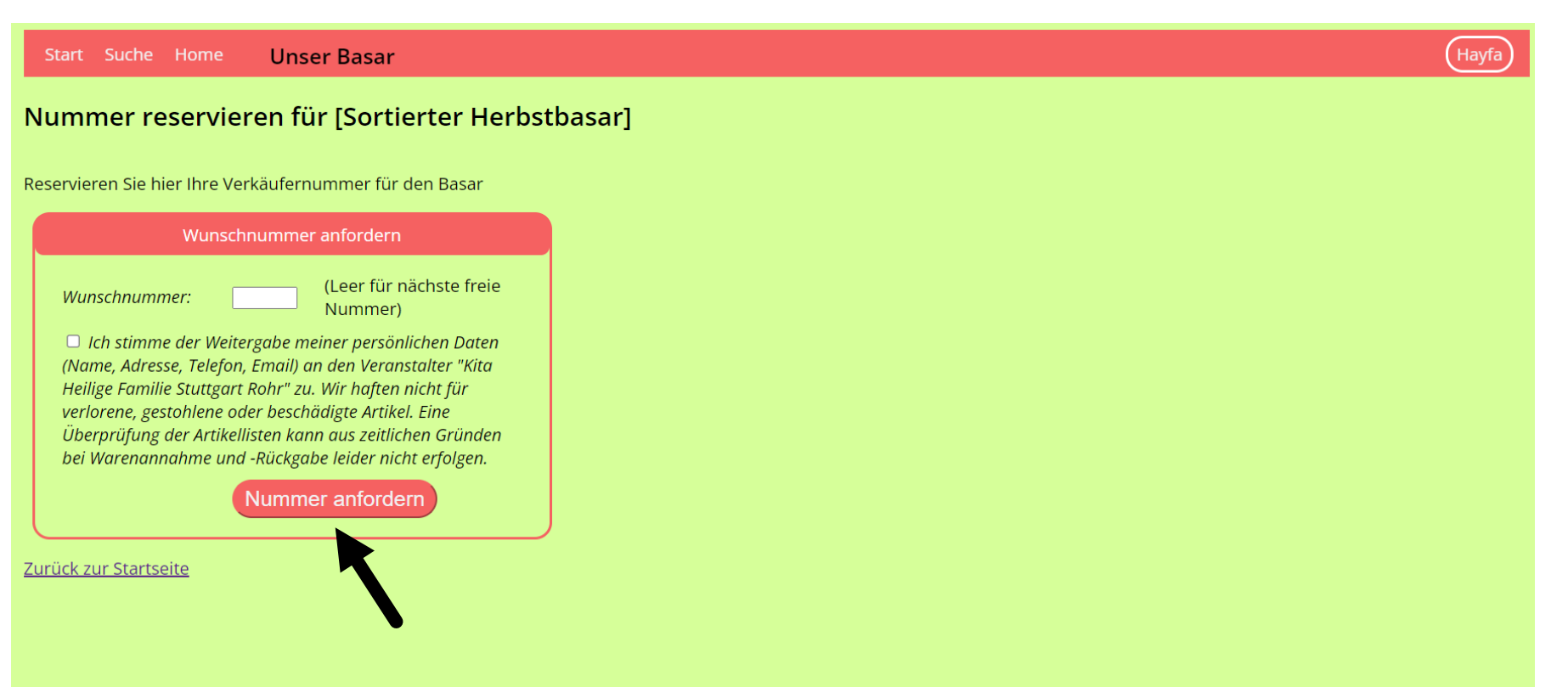

Waren Sie im letzten Basar schon registriert, dann gelangen Sie direkt zur Nummerreservierung.

Hier können Sie Ihre Nummer anfordern.

Bitte geben Sie möglichst Ihre alte Nummer wieder an, um den Wechsel für alle gering zu halten. Es ist aber nicht ausgeschlossen, dass diese anderweitig vergeben wurde. Dann wählen Sie bitte eine andere Nummer

#### SCHRITT 2 NUMMERN RESERVIEREN

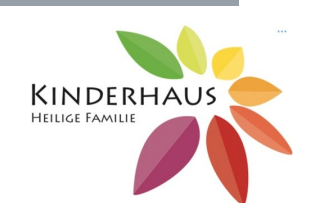

| Start    Suche    Home    Unser Basar      Nummer reservieren für [Sortierter Frühlingsbasar]    Image: Content of the second second | Hier erscheint nun ihre                               |
|----------------------------------------------------------------------------------------------------|-------------------------------------------------------|
| Ihre Nummer(n)      Ihre Nummer(n): 204      Nummer zurückgeben      Bitte nutzen Sie die Möglichkeit, Artikel online einzutragen. Das hilft uns um Fehlerquote an der Kasse zu senken. Für Sie bietet es die Möglichkeit, fertige Listen und Etiketten zu drucken.                                                                                                    | Nummer.                                               |
| Weitere Nummer anfordern      Wunschnummer:                                                                                                    | Für eine zweite Nummer<br>klicken Sie hier.           |
| Unser Basar AGB / Datenschutz Impressum                                                                                                    | Bitte pro Verkäufer max. r<br>zwei Nummern reserviere |

te pro Verkäufer max. nur zwei Nummern reservieren!

#### SCHRITT 3 VERKÄUFERARTIKEL

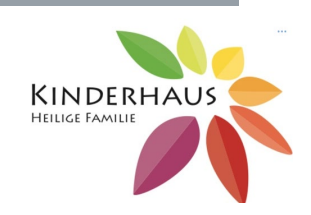

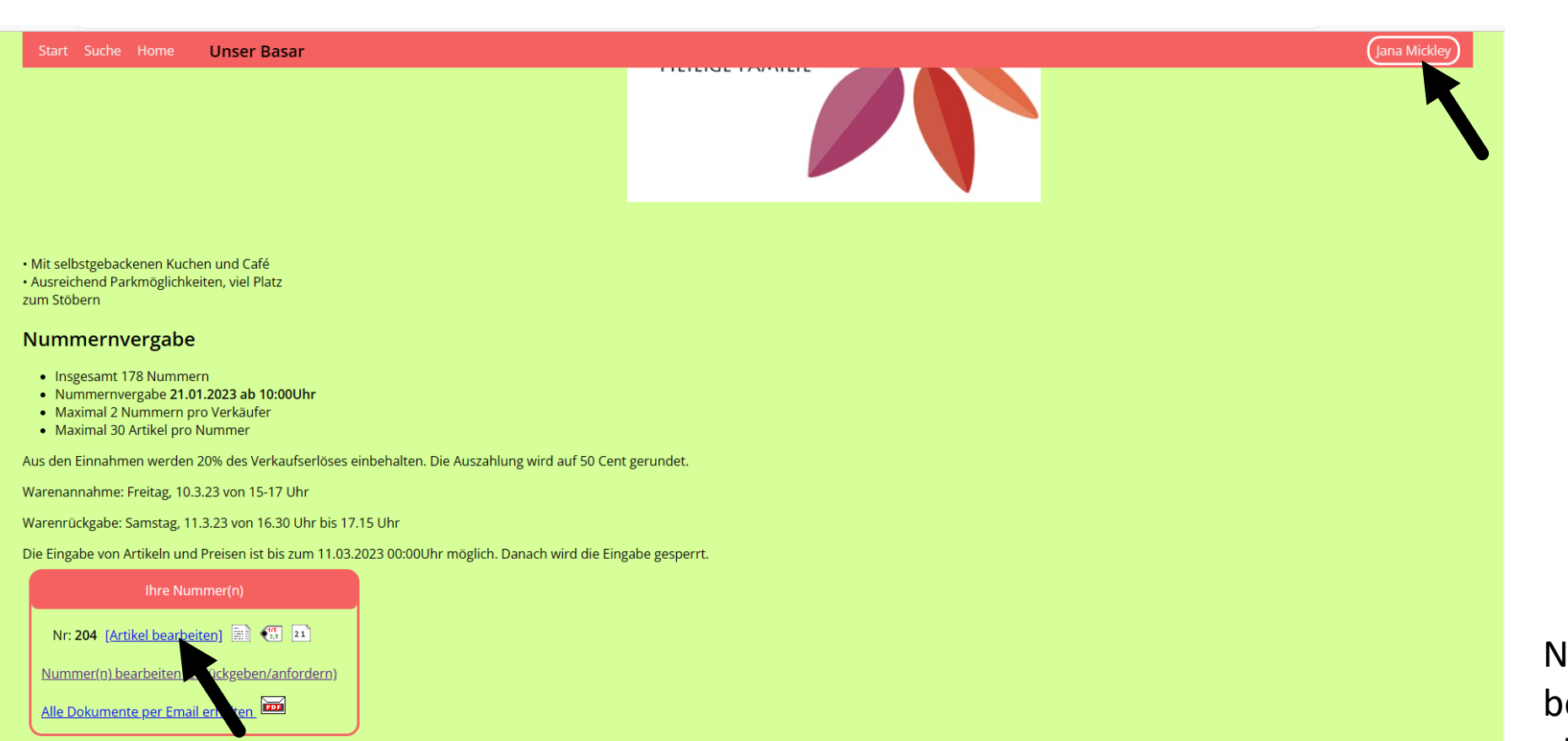

Wenn Sie sich nun wieder unter Ihrem Namen anmelden, dann erscheinen Ihre Nummern unten links im roten Kasten.

Nun klicken Sie auf Artikel bearbeiten, um Ihre Artikel einzugeben.

nser Basar AGB / Datenschutz Impressum

### SCHRITT 3 VERKÄUFERARTIKEL

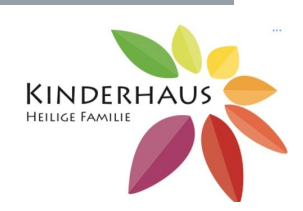

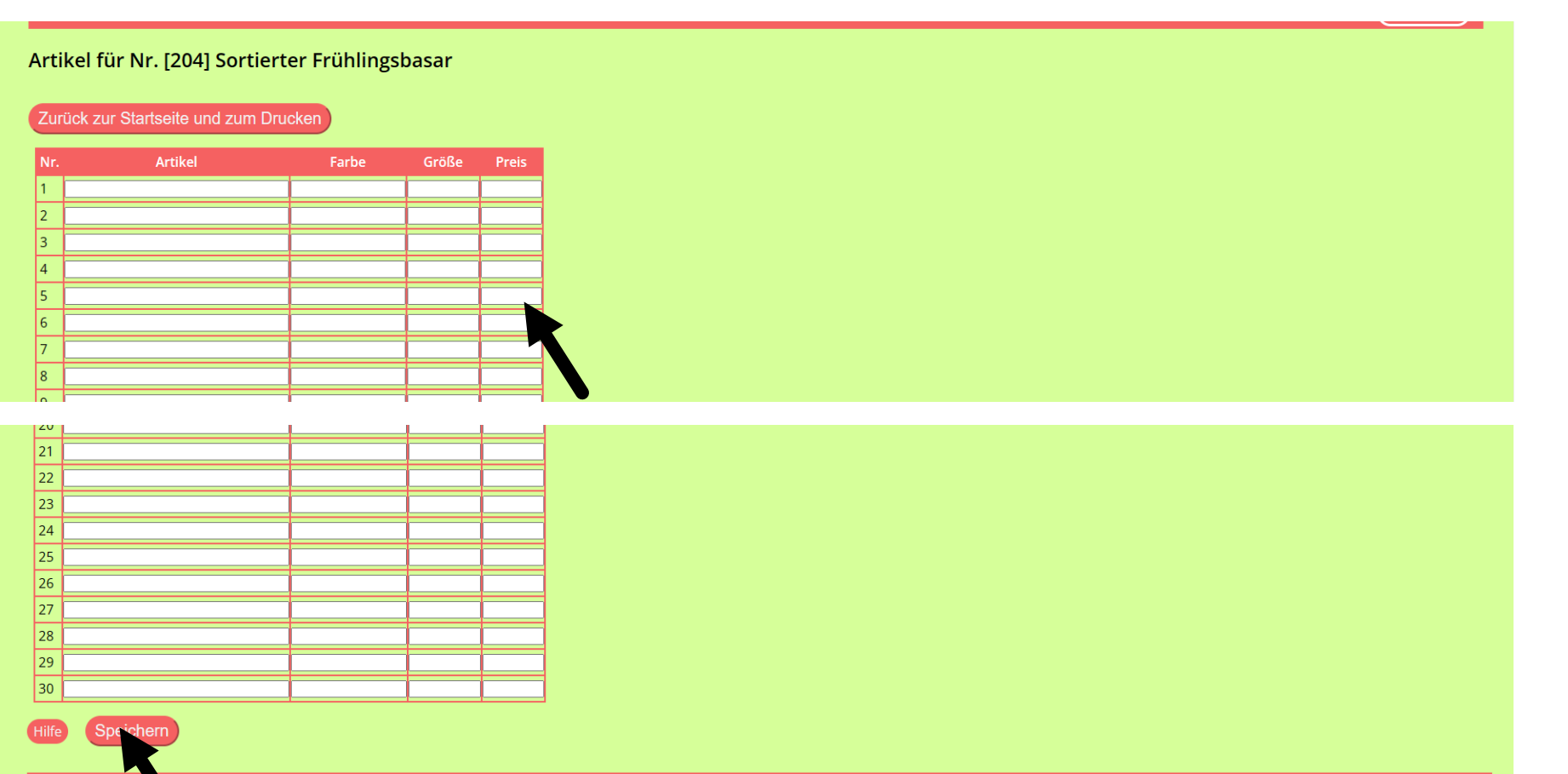

Unser Basar AGB / Datenschutz Impressum

Hier tragen Sie Ihre Artikel ein. Pro Nummer können 30 Artikel eingetragen werden.

Hinweis: Diese Listen können Sie bis zum Tag der Warenabgabe bearbeiten, dann werden sie geschlossen.

Speichern nicht vergessen!

### SCHRITT 3 VERKÄUFERARTIKEL

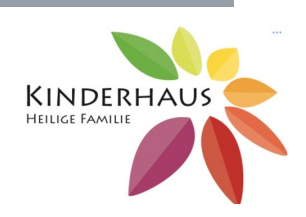

| Sta                                          | art Suche Home  | Unser Ba       | sar           |       |       |  |  |  |
|----------------------------------------------|-----------------|----------------|---------------|-------|-------|--|--|--|
| Artikel für Nr. [249] Sortierter Herbstbasar |                 |                |               |       |       |  |  |  |
|                                              |                 |                |               |       |       |  |  |  |
| Zurück zur Startseite und zum Drucken        |                 |                |               |       |       |  |  |  |
| Arti                                         | ikel übernehmen | aus Sortierter | Frühlingsbasa |       |       |  |  |  |
| Nr.                                          | Artik           | el             | Farbe         | Größe | Preis |  |  |  |
| 1                                            |                 |                |               |       |       |  |  |  |
| 2                                            |                 |                |               |       |       |  |  |  |
| 3                                            |                 |                |               |       |       |  |  |  |
| 4                                            |                 |                |               |       |       |  |  |  |
| 5                                            |                 |                |               |       |       |  |  |  |
| 6                                            |                 |                |               |       |       |  |  |  |
| 7                                            |                 |                |               |       |       |  |  |  |
| 8                                            |                 |                |               |       |       |  |  |  |
| 9                                            |                 |                |               |       |       |  |  |  |
| 10                                           |                 |                |               |       |       |  |  |  |
| 11                                           |                 |                |               |       |       |  |  |  |
| 12                                           |                 |                |               |       |       |  |  |  |

Waren Sie im letzten Basar schon als Verkäufer registriert, dann können Sie die unverkauften Artikel

die unverkauften Artikel übernehmen und wieder verkaufen.

Nur wenn Verkäufernummer und Artikelnummer gleich bleiben, können Sie auch die Etikette vom letzten Basar erneut verwenden.

**Achtung**: bitte beachten Sie, dass nur Jahreszeit passende Kleidungen im Basar verkauft werden dürfen. Die nicht passende Artikel bitte entfernen.

### SCHRITT 3 VERKÄUFERARTIKEL

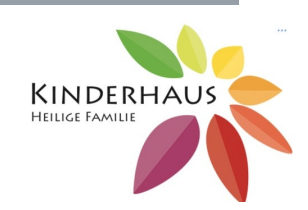

| Nr.  Artikel  Fill    1  Jeanshose  Isan    2  Winterjacke  Isan    3  Puzzle Alter ab 3  Isan    4  Isan  Isan    5  Isan  Isan    6  Isan  Isan    9  Isan  Isan    10  Isan  Isan    11  Isan  Isan    12  Isan  Isan    13  Isan  Isan    16  Isan  Isan                                                                                                    | arbe Größ<br>arbe II16<br>warz II0<br>arz II0                                                                                                    | Se Preis<br>2.50<br>6.50<br>2.  |
|----------------------------------------------------------------------------------------------------|----------------------------------------------------------------------------------------------------|---------------------------------|
| Artikel für Nr. [204] Sortierter Frü      Zurück zur Startseite und zum Drucken      Nr.    Artikel    Fa      1    Jeanshose    Dlau    2      2    Winterjacke    Hau /schu    Hau /schu      3    Puzzle Alter ab 3    Hau /schu    Hau /schu      4                                                                                                    | ihlingsbasar<br>arbe Gröl<br>warz 110<br>and 110<br>and 11 | Se Preis<br>2,50<br>6,50<br>2,1 |
| Nr.  Artikel  Fa    1  Jeanshose  blau    2  Winterjacke  au /schu    3  Puzzle Alter ab 3  4    5                                                                                                    | arbe Gröl<br>116<br>warz 110                                                                                                    | Se Preis<br>2,50<br>6,50<br>2,  |
| Zurück zur Startseite und zum Drucken      Nr.    Artikel    Fa      1    Jeanshose    Dlau      2    Winterjacke    Hau /schu      3    Puzzle Alter ab 3    4      4                                                                                                    | arbe Gröl<br>116<br>warz 110                                                                                                    | Se Preis<br>2,50<br>6,50<br>2,1 |
| Nr.      Artikel      Fa        1      Jeanshose      blau        2      Winterjacke      nau /schu        3      Puzzle Alter ab 3                                                                                                    | arbe Gröl<br>116<br>warz 110<br>4<br>4<br>4<br>4<br>4<br>4<br>4<br>4<br>4<br>4<br>4<br>4<br>4<br>4<br>4<br>4<br>4<br>4                                                                                                    | Se Preis<br>2,50<br>6,50<br>2,  |
| Nr.      Artikel      Fr        1      Jeanshose      Dlau        2      Winterjacke      Hau /schu        3      Puzzle Alter ab 3      Image: Schule ab 3        4      Image: Schule ab 3      Image: Schule ab 3        4      Image: Schule ab 3      Image: Schule ab 3        4      Image: Schule ab 3      Image: Schule ab 3        4      Image: Schule ab 3      Image: Schule ab 3        6      Image: Schule ab 3      Image: Schule ab 3        6      Image: Schule ab 3      Image: Schule ab 3        6      Image: Schule ab 3      Image: Schule ab 3        6      Image: Schule ab 3      Image: Schule ab 3        9      Image: Schule ab 3      Image: Schule ab 3        9      Image: Schule ab 3      Image: Schule ab 3        10      Image: Schule ab 3      Image: Schule ab 3        11      Image: Schule ab 3      Image: Schule ab 3        12      Image: Schule ab 3      Image: Schule ab 3        13      Image: Schule ab 3      Image: Schule ab 3        14      Image: Schule ab 3      Image: Schule ab 3                                                                                                    | arbe Gröl<br>116<br>warz 110<br>                                                                                                    | Se Preis<br>2,50<br>6,50<br>2,  |
| Jaanshose  Diau    2  Winterjacke  Hau /schw    3  Puzzle Alter ab 3  Image: Schwarz and schwarz and schwar | 116<br>warz 110                                                                                                    | 2,50                            |
| 2  Winterjacke  Hau /schw    3  Puzzle Alter ab 3  1    4  1  1    5  1  1    6  1  1    7  1  1    8  1  1    9  1  1    10  1  1    12  1  1    13  1  1    14  1  1    15  1  1    16  1  1                                                                                                    | varz 110                                                                                                    | 6,50                            |
| 3    Puzzle Alter ab 3      4                                                                                                    |                                                                                                    |                                 |
| 4                                                                                                    |                                                                                                    |                                 |
| 5                                                                                                    |                                                                                                    |                                 |
| 0                                                                                                    |                                                                                                    |                                 |
| 7                                                                                                    |                                                                                                    |                                 |
| 8                                                                                                    |                                                                                                    |                                 |
| 9                                                                                                    |                                                                                                    |                                 |
| 10  11    11  12    12  13    13  14    15  16                                                                                                    |                                                                                                    |                                 |
| 12                                                                                                    |                                                                                                    | _                               |
| 12  13    14                                                                                                    |                                                                                                    |                                 |
| 14                                                                                                    |                                                                                                    |                                 |
| 15                                                                                                    |                                                                                                    |                                 |
| 16                                                                                                    |                                                                                                    |                                 |
|                                                                                                    |                                                                                                    |                                 |
| 17                                                                                                    |                                                                                                    |                                 |
| 18                                                                                                    |                                                                                                    |                                 |
| 19                                                                                                    |                                                                                                    |                                 |
| 20                                                                                                    |                                                                                                    |                                 |
| 21                                                                                                    |                                                                                                    | _                               |
| 22                                                                                                    |                                                                                                    | _                               |
| 23                                                                                                    |                                                                                                    | _                               |

Nachdem Sie Ihre Artikel eingetragen haben, klicken Sie auf den Button: Zurück zur Startseite und zum Drucken.

#### SCHRITT 3 VERKÄUFERARTIKEL

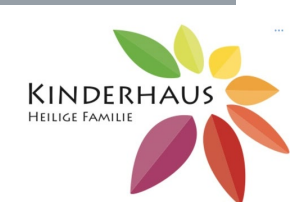

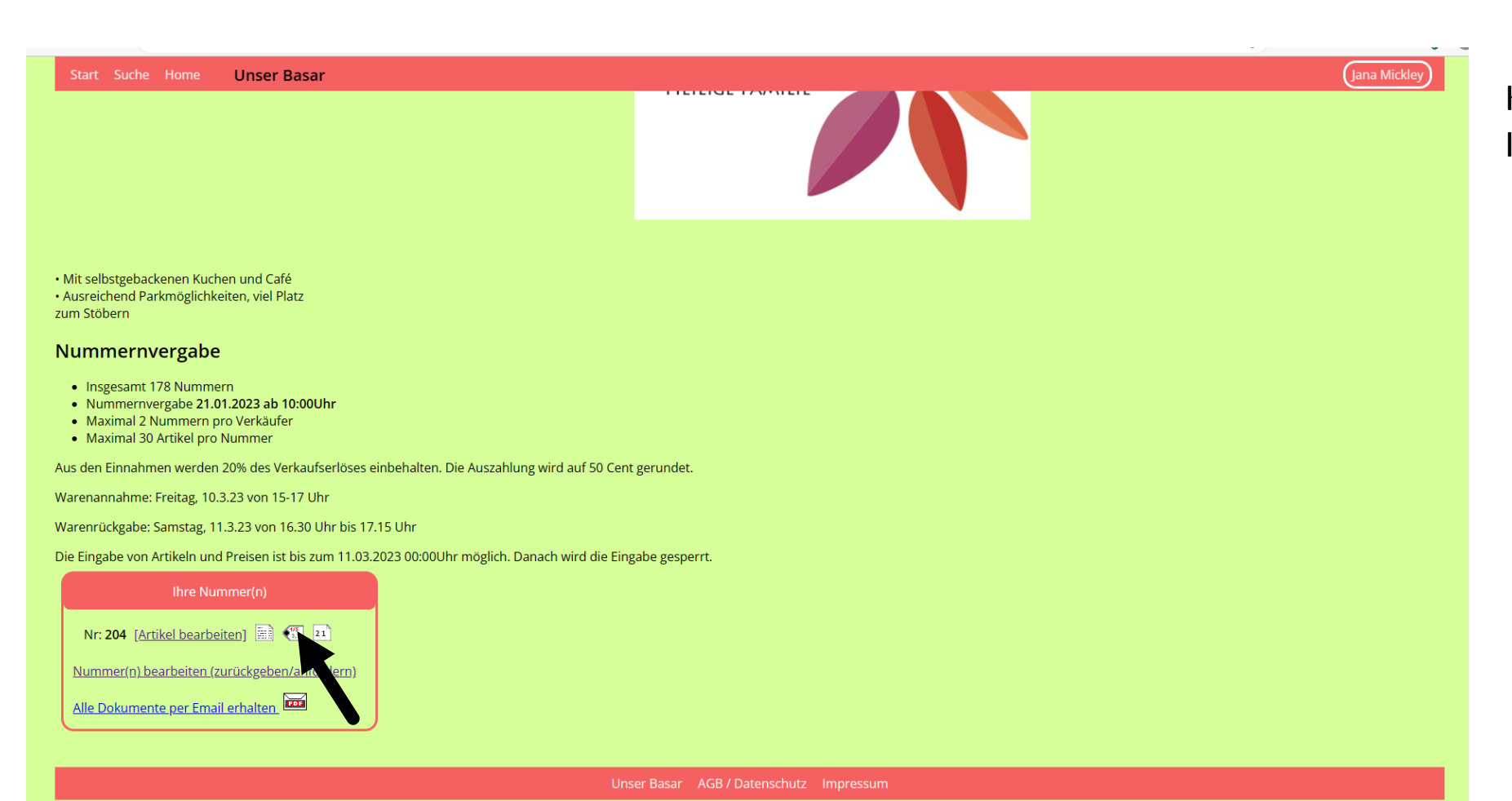

Klicken Sie hier zum Drucken Ihrer Artikel.

# SCHRITT 3 VERKÄUFERARTIKEL

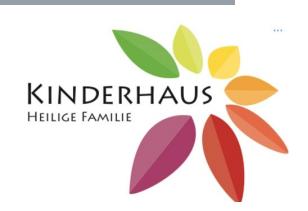

| Start    Suche    Home    Unser Basar      Etiketten für Nr. [204]    Sortierter Frühlingsbasar      Wählen Sie das am besten passende Format aus.                                                                                                    |                                                                                                    |          | Jana Mickley                        | Wählen<br>drucken                                                 | Sie ihr Foi<br>Sie Ihre E | rmat und<br>tiketten aus.              |
|----------------------------------------------------------------------------------------------------|----------------------------------------------------------------------------------------------------|----------|-------------------------------------|-------------------------------------------------------------------|---------------------------|----------------------------------------|
| Vorformatiert (Klick auf PDF Symbol)      [A4] 3 Spalten x 10 Zeilen (30 / Seite)    Image: Colspan="2">Image: Colspan="2">Image: Colspan="2"      [A4] 3 Spalten x 8 Zeilen (24 / Seite)    Image: Colspan="2">Image: Colspan="2"      [A4] 2 Spalten x 10 Zeilen (24 / Seite)    Image: Colspan="2">Image: Colspan="2"      [A4] 2 Spalten x 10 Zeilen (18 / Seite)    Image: Colspan="2">Image: Colspan="2"      [A4] 2 Spalten x 9 Zeilen (16 / Seite)    Image: Colspan="2">Image: Colspan="2"      [A4] 2 Spalten x 8 Zeilen (16 / Seite)    Image: Colspan="2">Image: Colspan="2"      [A4] 2 Spalten x 6 Zeilen (12 / Seite)    Image: Colspan="2"    Image: Colspan="2"      [A4] 2 Spalten x 6 Zeilen (12 / Seite)    Image: Colspan="2"    Image: Colspan="2"    Image: Colspan="2"      [A4] 2 Spalten x 6 Zeilen (12 / Seite)    Image: Colspan="2"    Image: Colspan="2"    Image: Colspan="2"      [A4] 2 Spalten x 6 Zeilen (12 / Seite)    Image: Colspan="2"    Image: Colspan="2"    Image: Colspan="2"    Image: Colspan="2"    Image: Colspan="2"    Image: Colspan="2"    Image: Colspan="2"    Image: Colspan="2"    Image: Colspan="2"    Image: Colspan="2" | Eigenes A4 Format      Spalten:    3      Zeilen:    8      Rand seitlich:    5    mm      Rand oben unten:    5    mm      Spaltenabstand:    mm    Zeilenabstand:    mm      Zeilenabstand:    mm    Einrückung links:    5    mm      Wurnandung    Nummern: |          |                                     |                                                                   |                           |                                        |
|                                                                                                    | Unser Basar AGB / Datenschutz                                                                                                    | npressum | 204/1<br>Jeanshose b<br>Gr. 116 2,5 | F      204 / 2        au      Winterjacke        0 €      Gr. 110 | blau /schwarz<br>6,50 €   | 204/3 T<br>Puzzle Alter ab 3<br>2,00 € |